# AP-VAC150 IP Video Door Phone

Fingerprint Recognition IP Video Door Phone Solution

#### NTP 서버 설정 가이드

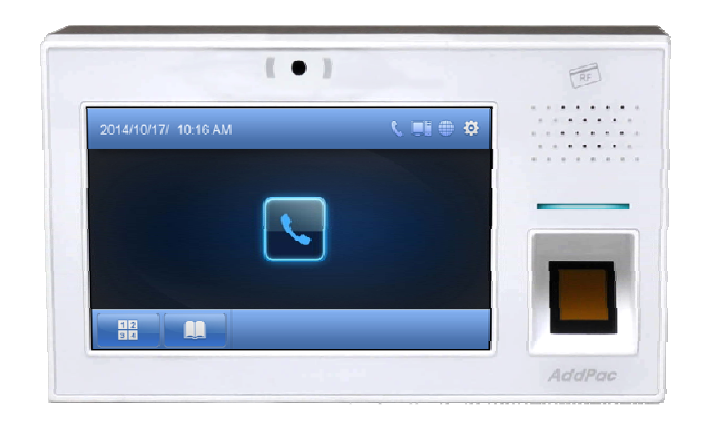

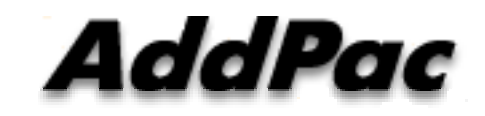

AddPac Technology

Sales and Marketing

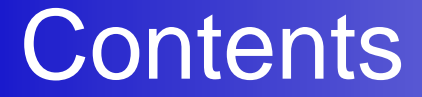

- CLI for NTP Server Configuration
- Smart Web Manager for NTP Server Configuration

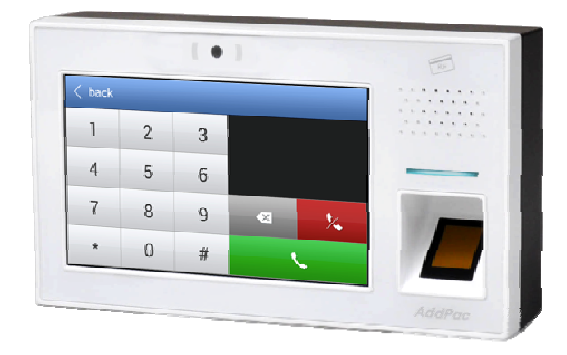

### CLI (Command-Line Interface) 설정

VAC# configure terminal VAC(config)# clock timezone seoul 9

Timezone 설정

VAC# configure terminal VAC(config)# dns name-server 8.8.8.8 VAC(config)#

DNS Server 설정 ~ DNS Server 가 있을 경우, 사용중인 Dns Server로 설정

공용 NTP 서버는 IP가 아닌 도메인으로 되어 있기 때문에 DNS NameServer를 설 정 해야한다. (참조 : 위 설정값의 8.8.8.8은 Google Public DNS Server 로 구글에서 무료로 제공)

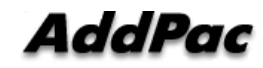

www.addpac.com

### CLI (Command-Line Interface) 설정

VAC# configure terminal VAC(config)# script ntpdate default VAC(config-script)# server ip time.bora.net VAC(config-script)# end VAC# write Proceed with write? [confirm]y Building configuration...

공용 NTP Server 설정 NTP Server 가 있을 경우, NTP Server IP 입력

## Smart Web Manager 설정

| Smart Web Manage                                      | er                                                                                                    | 🏟 💽 🚚 🚍                                                                                                    |
|-------------------------------------------------------|----------------------------------------------------------------------------------------------------|----------------------------------------------------------------------------------------------------|
| System  Language  LAN Setup  NTP/HTP  System Time     | LAN Setup<br>Hostname VAC                                                                                                    | Information<br>AddPac Technology<br>Model : VAC150_G2<br>Type : StandAlone<br>SIP : 172.17.208.212(5060)<br>Registration : Success                    |
| Display Manager     File Browser Call & Media         | Network Mask 255.255.0.0 A.B.C.D      Default Router 172.16.1.1 A.B.C.D      DNS Server      DNS Server      Secondary DNS Server | Description<br>This command sets up LAN<br>port. The static IP address is to<br>be assigned from the service                                          |
| Protocol     Server SIP     DTMF/Codec     Speed Dial | DHCP S                                                                                                    | provider and you can enter the<br>assinged IP address. For<br>DHCP, the IP address of the<br>device can be changed. MAC<br>Address change can be used |
| Group Dial     VLC Configuration     Media            | Apply Apply                                                                                                    | only when necessary . It is<br>recommended to use the<br>address created by the user not<br>the address of the device                                 |

- 1. System 항목의 LAN Setup 클릭
- 2. DNS Server 설정
- 3. Apply 클릭
- 4. 설정 후 저장

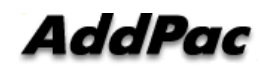

### Smart Web Manager 설정

| Smart Web Manage                                                                                                    | er                                    |                                                      | ô, 🖸 📮 🚍                                                                                                    |
|----------------------------------------------------------------------------------------------------|---------------------------------------|------------------------------------------------------|----------------------------------------------------------------------------------------------------|
| System  Language Username LAN Setup NTP/HTP  System Time                                                                | NTP / HTP     Oisable     Timezone Na | me seoul Offset 9 : 0 (-23~23 hours) : (0~60 minute) | Information<br>AddPac Technology<br>Model : VAC150_G2<br>Type : StandAlone<br>SIP : 172.17.208.212(5060)<br>Registration : Success |
| Display Manager     File Browser                                                                                        | NTP<br>Primary Server                 | time.bora.net (Domain Name or IP Address)            | Description<br>Setup NTP/HTP Server                                                                                                |
| Call & Media  Protocol Server SIP DTMF/Codec                                                                            | Secondary Server                      | (Domain Name or IP Address)<br>24 (1-72 hours)       |                                                                                                    |
| <ul> <li>Speed Dial</li> <li>Group Dial</li> <li>VLC Configuration</li> <li>Media</li> <li>Simultaneous Call</li> </ul> | HTP<br>URL                            | (ex. http://www.addpac.com:8080)                     |                                                                                                    |
| Door Access Control                                                                                                    | Apply                                 |                                                      |                                                                                                    |

- 1. System 항목의 NTP/HTP 클릭
- 2. Timezone 설정
- 3. NTP Server 설정 (공용 NTP 서버 또는 NTP Server가 있을 경우 NTP 서버 IP 등록)
- 4. Apply 클릭
- 5. 설정 후 저장

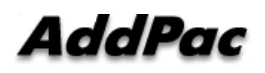

www.addpac.com

## ※ 공용 NTP 서버 목록 (참조)

#### Daum 클리너에 있는 서버 목록

| 서버주소                            | PING응답여부 | 제공               |
|---------------------------------|----------|------------------|
| time.bora.net                   | 0        | LG유플러스           |
| time.nuri.net                   | 0        | 아이네트호스팅          |
| ntp.kornet.net                  | x        | кт               |
| time.kriss.re.kr <sup>[1]</sup> |          | 한국표준과학연구원(KRISS) |
| time.nist.gov                   |          | NIST             |
| time.windows.com                |          | 마이크로소프트          |

#### 윈도우 7에 있는 서버 목록[2]

| 서버주소                           | PING응답여부 | 제공   |
|--------------------------------|----------|------|
| time.windows.com               | х        | MS   |
| time.nist.gov                  | x        | NIST |
| time-nw.nist.gov               | X        | NIST |
| time-a.nis <mark>t.</mark> gov | х        | NIST |
| time-b.nist.gov                | x        | NIST |

#### pool.ntp.org 에서 제공하는 서버 목록<sup>[3]</sup>

| 서버주소                | PING응답여부 | 제공           |
|---------------------|----------|--------------|
| 1.kr.pool.ntp.org   | 0        | pool.ntp.org |
| 1.asia.pool.ntp.org | 0        | pool.ntp.org |
| 2.asia.pool.ntp.org | 0        | pool.ntp.org |
| 3.asia.pool.ntp.org | 0        | pool.ntp.org |

| 서버주소            | PING응답여부 | 제공    |
|-----------------|----------|-------|
| time.google.com | 0        | 구글    |
| ntp2.kornet.net | 0        | кт    |
| ntp1.sjtel.net  | ×        | 세종텔레콤 |
| ntp2.sjtel.net  | x        | 세종텔레콤 |

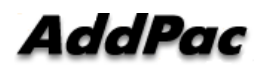

# Thank you!

#### AddPac Technology Co., Ltd. Sales and Marketing

Phone +82.2.568.3848 (KOREA) FAX +82.2.568.3847 (KOREA) E-mail sales@addpac.com

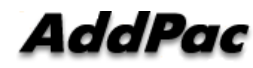